#### ขั้นตอนการขอเสนอพิจารณาอนุมัติเพิ่มกระบวนวิชาหลังกำหนดเป็นกรณีพิเศษ

1. ให้นักศึกษาเข้าระบบงานทะเบียนการศึกษา ผ่านเว็บไซต์ <u>http://www.reg.cmu.ac.th</u>

คลิกเลือกที่เมนู "**นักศึกษา**" และเลือกระดับการศึกษา "**ระดับปริญญาตรี**" หรือ "**ระดับบัณฑิตศึกษา**"

| (        | REG Registration Office<br>Chiang Mai University                                       |                                 |
|----------|----------------------------------------------------------------------------------------|---------------------------------|
| หน้าแรก  | นักศึกษา 🔻 คณะ/ภาควิชา/อาจารย์/หน่วยงาน 🎽 ผู้สนใจเข้าศึกษา 🍯 ผู้ปกครอง 🍯 บุคคลทั่วไป 🤻 | เกี่ยวกับสำนักฯ 🍯 🗱             |
| <b>F</b> | ระดับปริญญาตรี<br>ระดับบัณฑิตศึกษา                                                     | 🛃 ปฏิทินการศึกษา                |
|          | ระบบลงกะเบียนเรียน<br>ผลการศึกษา & คำนวณเกรด<br>เห็บริการเอกสารดิจิทัล                 | มี ปฏิทินกิจกรรมการศึกษา        |
| (        | CMU-eGrad Certificate                                                                  | คู่มือ/ແนวปฏิบัติ               |
| (        | Course Description Certificate                                                         | 🖹 ดาวน์โหลดแบบฟอร์ม             |
|          | Request for digital document at<br>www.reg.cmu.ac.th/reg-document                      | <u>่ เปม</u> สารสนเทคงานทะเบียน |
|          |                                                                                        | 📄 ข้อมูลสาธารณะ (OIT)           |

2. เลือก "Login with CMU Account"

| <b>REC</b>          | Registration Office<br>Chiang Mai University |                                |             |                       |                     |  |
|---------------------|----------------------------------------------|--------------------------------|-------------|-----------------------|---------------------|--|
| หน้าแรก นักศึกษา 🔻  | คณะ/ภาควิชา/อาจารย์/หน่วยง                   | วาน - ผู้สนใจเข้าศึกษา -       | ผู้ปกครอง 🔻 | บุคคลทั่วไป 🔻         | เกี่ยวกับสำนักฯ 🔻 🗮 |  |
| Home > นักศึกษาระดั | บปริญญาตรี                                   |                                |             |                       |                     |  |
| 🛢 ระบบงานทะเบียน    | 📢 ประกาศ / ประชาสัมพันธ์                     | 🛗 ปฏิทินการศึกษา / ปฏิทินกิจกร | รมการศึกษา  | 🗮 คู่มือ / แนวปฏิบัติ | 🖹 ดาวน์โหลดแบบฟอร์ม |  |
| S Login w           | vith CMU Account                             |                                |             |                       |                     |  |

#### ระบบงานทะเบียนให้บริการเกี่ยวกับ

ค้นหากระบวนวิชาที่เปิดสอน, ระบบลงทะเบียน เพิ่ม-ดอน กระบวนวิชา, ระบบลงทะเบียนเพื่อใช้บริการมหาวิทยาลัย, สรุปผลการลงทะเบียน ดูผล การศึกษา(ดูเกรด), พิมพ์ใบแจ้งผลการลงทะเบียน(มชท.50), ชำระค่าธรรมเนียมการศึกษา พิมพ์ใบเสร็จรับเงิน, ระบบลาพักการศึกษา ลาออกจาก การเป็นนักศึกษา, ระบบขอดอนกระบวนวิชาโดยได้รับอักษรลำดับขั้น W, ระบบขอเข้าร่วมศึกษาโดยได้รับอักษรลำดับขั้น V, ระบบขอวัดและประเมิน ผลโดยได้รับอักษรลำดับขั้น I, ข้อมูลส่วนบุคคล แก้ไขข้อมูลทะเบียนประวัติ, บริการอื่นๆ เกี่ยวกับงานทะเบียนการศึกษา **โดยการ Login with** CMU Account ของมหาวิทยาลัยเท่านั้น 3. Login เข้าสู่ระบบด้วย CMU Account (@cmu.ac.th)

| С | CMU A<br>ne account f     | <b>ccount</b><br>for all Servio | ces  |
|---|---------------------------|---------------------------------|------|
| s | ign in to continue to     | "Registration Sys               | tem" |
|   | Email address<br>Password | @cmu.ac.th                      |      |
|   | <b>Sig</b><br>Forgot p    | n in<br>assword?                |      |

 เมื่อเข้าสู่ระบบด้วย CMU Account สำเร็จ ให้เลือก "เมนูสำหรับนักศึกษา" เลือก "ลงทะเบียน/เพิ่ม/ เปลี่ยนตอนหลังกำหนดเป็นกรณีพิเศษ"

| Sะบบงานทะเบียนการศึกษา<br>Registration Office, Chiang Mai University |                                                                                               |  |  |  |  |  |  |
|----------------------------------------------------------------------|-----------------------------------------------------------------------------------------------|--|--|--|--|--|--|
| HOME                                                                 | 🗁 แบบสำหรับนักศึกษา - 🖌 แบบประเมินความพึงพอใจ 🛛 ดาวน์โหลดแบบฟอร์มต่าง ๆ 🔺 ตั้งค่าการแจ้งเตือน |  |  |  |  |  |  |
| Change la                                                            | » ระบบการจองขอรับคำปรึกษา (Reg-Clinic)                                                        |  |  |  |  |  |  |
|                                                                      | » ระบบขอโอน ขอเทียบโอนหน่วยกิด                                                                |  |  |  |  |  |  |
| 💬 ແຈ້ນປັ                                                             | » ระบบขอเอกสารสำคัญทางการศึกษา (Transcript หนังสือรับรองสถานภาพ ฯลฯ)                          |  |  |  |  |  |  |
|                                                                      | » ระบบรายงานตัวคาดว่าจะสำเร็จการศึกษา (ภาคการศึกษาสุดท้ายที่จะสำเร็จการศึกษา)                 |  |  |  |  |  |  |
| Information                                                          | » ข้อมูลส่วนตัว                                                                               |  |  |  |  |  |  |
|                                                                      | ≫ การทำบัตรประจำตัวนักศึกษา                                                                   |  |  |  |  |  |  |
| ชื่อ นามส                                                            | » แก้ไขข้อมูลทะเบียนประวัติ (คนไทย)                                                           |  |  |  |  |  |  |
| Nome                                                                 | » Change information for foreign student                                                      |  |  |  |  |  |  |
| รหัสประส                                                             | » ข้อความจากอาจารย์ที่ปรึกษา, คณะ, ภาดวิชา                                                    |  |  |  |  |  |  |
| Student ID                                                           | » ลาพักการศึกษา                                                                               |  |  |  |  |  |  |
| คณะ                                                                  | » ลาออกจากการเป็นนักศึกษา                                                                     |  |  |  |  |  |  |
| Faculty                                                              | » ผลการเรียน (Grade GPA GPAX)                                                                 |  |  |  |  |  |  |
| The reque                                                            | ≫ ดารางเรียน และกำหนดการสอบ                                                                   |  |  |  |  |  |  |
| 🛯 Enro                                                               | » ค้นหากระบวนวิชาที่เปิดสอน                                                                   |  |  |  |  |  |  |
|                                                                      | » ลงทะเบียนเรียนกระบวนวิชา / ถอนกระบวนวิชา (ไม่ได้รับอักษรลำดับขั้น W)                        |  |  |  |  |  |  |
| สถานะการสง                                                           | » ดงทะเบียนเพื่อใช้บริการของมหาวิทยาลัย                                                       |  |  |  |  |  |  |
| ลงทะเ                                                                | » ลงทะเบียน,เพิ่มและเปลี่ยนดอนกระบวนวิชาผ่านภาควิชา                                           |  |  |  |  |  |  |
| Course                                                               | » ดงทะเบียน <del>/เพิ่ม/เปลี่ย</del> นตอนหลังกำหนด                                            |  |  |  |  |  |  |
|                                                                      | » ลงทะเบียน/เพิ่ม/เปลี่ยนตอนหลังกำหนดเป็นกรณีพิเศษ                                            |  |  |  |  |  |  |
|                                                                      | » ถอนกร <del>อบหวีสา</del> (ได้รับอักษรอำดับขั้น W)                                           |  |  |  |  |  |  |
|                                                                      | » ขออักษรลำดับขั้น V (เข้าร่วมศึกษา Visiting)                                                 |  |  |  |  |  |  |

5. ระบบจะแสดงเมนู ดังภาพ เลือก **"เพิ่มกระบวนวิชาหลังกำหนดเป็นกรณีพิเศษ**"

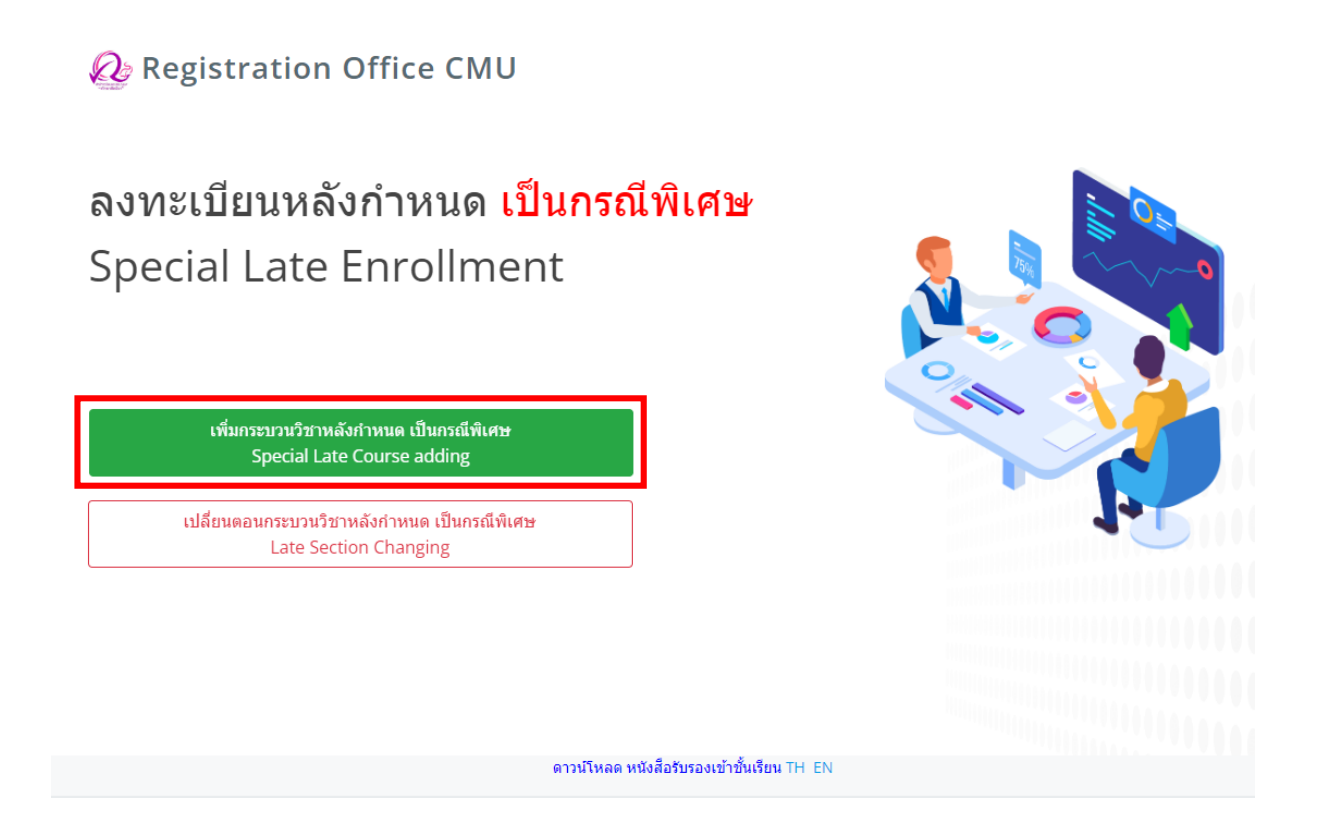

6. คลิก "เพิ่มรายการใหม่ / Create new item"

### ี้เพิ่มกระบวนวิชาหลังกำหนด เป็นกรณีพิเศษ/Special Late Course adding

มีรายการเพิ่มกระบวนวิชาหลังกำหนดแล้วทั้งหมด/Added total 0

เพิ่มรายการใหม่ / Create new item

 กรอกรหัสกระบวนวิชาหรือชื่อกระบวนวิชา ในช่องค้นหากระบวนวิชา กระบวนวิชาที่ตรงกับคำค้นหาจะ ปรากฏด้านล่าง คลิกกระบวนวิชาที่ต้องการให้เป็นแถบสีน้ำเงินเพื่อเลือกกระบวนวิชา

| ค้นหากระบวนวิชา/Search by course no.                                                       |   |
|--------------------------------------------------------------------------------------------|---|
| 001102 Search Q                                                                            |   |
| (ต้นหาจากรหัสกระบวนวิชา หรือ ชื่อกระบวนวิชาภาษาอังกฤษ/Search by course no. or course name) |   |
| บารระบบครามเว็จการระบบเว็จไว / Choose course<br>001102 FUNDAMENTAL ENGLISH 2               | - |
| Section :                                                                                  |   |
| -Lecture- ✓ -Lab- ✓ เพิ่มกระบวนวิชา/Add course 🗹                                           |   |

8. เลือกตอนบรรยาย (Lecture) และ ตอนปฏิบัติการ (Lab) ที่ต้องการลงทะเบียน

- สำหรับกระบวนวิชาที่มี Lab พ่วง ต้องเลือกตอน Lab ให้ถูกต้อง

| Sectio | on :        |         |                              |
|--------|-------------|---------|------------------------------|
|        | -Lecture- V | -Lab- 🗸 | เพิ่มกระบวนวิชา/Add course 🖍 |
|        | 001         |         |                              |
|        | 002         |         |                              |
|        | 003         |         |                              |
| •      | 004         |         |                              |

## 9. คลิก "เพิ่มกระบวนวิชา"

| 001102 Search Q                                                                                          |  |
|----------------------------------------------------------------------------------------------------|--|
| ( <mark>ค้นหาจากรหัสกระบวนวิชา หรือ ข็อกระบวนวิชาภาษาอังกฤษ</mark> /Search by course no. or course name) |  |
| เลือกกระบวนวิชา / Choose course<br>001102 FUNDAMENTAL ENGLISH 2                                          |  |
|                                                                                                    |  |
| Section :                                                                                                |  |
| 001 ✓ 000 ✓ เพิ่มกระบวนวิชา/Add course 🗹                                                                 |  |

# 10. กระบวนวิชาที่เพิ่ม จะปรากฏในตารางด้านล่าง หากต้องการยกเลิก นักศึกษาสามารถคลิกรูปถังขยะได้

| กระบวนวิชาที่เลือก/Cour | se                                                                                                    |                                                                                                    |                                                              |
|-------------------------|----------------------------------------------------------------------------------------------------|----------------------------------------------------------------------------------------------------|--------------------------------------------------------------|
| ลำดับ/No.               | กระบวนวิชา/Course                                                                                                    | หน่วยกิด/Credit                                                                                                    | ดอน/Section                                                  |
| 1                       | 001102 - FUNDAMENTAL ENGLISH 2                                                                                                    | 3.00-0.00                                                                                                    | 001-000                                                      |
|                         | ก่อนการยืนยันเพิ่มกระบวนวิชาหลังกำหนด กรุณาตรวจสอบความครบถ้วนแล<br>Please check all of information before submit!                                                                                                    | าะถูกต้องของข้อมูลกระบวนวิชาให้เรียบร้อ                                                                                                    | าย!                                                          |
|                         | บ้านเจ้าขอวับรองว่า/i cer<br>1. กระบวนวิชาที่เพิ่มได้ผ่านวิชาที่เป็น Prerequisite แล้ว/i have satisfy the prerequisite of<br>2. เมื่อรวมแล้วหน่วยก็ดไม่เกิน 22 หน่วยก็ด ในภาคการศึกษาปกติ หรือไม่เกิน 9 หน่วยกิดในภาคด<br>ศึกษาปกติ หรือไม่เกิน 6 หน่วยกิดในภาคฤดูร่อน(ส่าหรับนักศึกษาบัณฑิตศึกษา//The total cre<br>in a summer session(for undergraduate students).Or 15 credits in a regular se<br>students) | t <mark>ify that</mark><br>f this course<br>ឲ្ភវ័ណ (តាអនិរាររិកគឺកាមាះរទណ៍អភិព្វល្អព្វាតរឺ) អភឹតไม่เกิ<br>dits do not exceed 22 credits in regular se<br>mester or 6 credits in a summer session ( | ม 15 หม่วยกิดในภาคการ<br>mester Or 9 credits<br>for graduate |

11. เมื่อตรวจสอบกระบวนวิชาที่ต้องการเพิ่มครบถ้วนแล้ว ให้นักศึกษาตรวจสอบเกณฑ์การเพิ่มวิชา ดังนี้

- กระบวนวิชาที่เพิ่มได้ผ่านวิชาที่เป็น Prerequisite แล้ว
- จำนวนหน่วยกิตไม่เกินที่กำหนดไว้

หากครบตรงตามเกณฑ์ ให้คลิก **"ข้าพเจ้าขอรับรองว่า"** จะปรากฏปุ่มยืนยันการเพิ่มกระบวนวิชา จากนั้น คลิก **"ยืนยันการเพิ่มกระบวนวิชา"** 

| กระบวนวิชาที่เลือก/Cours | se                                                                                                    |                                                                                                    |                                                           |
|--------------------------|----------------------------------------------------------------------------------------------------|----------------------------------------------------------------------------------------------------|-----------------------------------------------------------|
| ลำดับ/No.                | กระบวนวิชา <b>/Course</b>                                                                                                    | หน่วยกิด/Credit                                                                                                    | ดอน/Section                                               |
| 1                        | 001102 - FUNDAMENTAL ENGLISH 2                                                                                                    | 3.00-0.00                                                                                                    | 001-000                                                   |
|                          | ก่อนการยืบยันเพิ่มกระบวนวิชาหลังกำหนด กรุณาตรวจสอบความตรบกัวนและ<br>Please check all of information before submit!<br>दि ข้าทเจ้าขอรับรองว่า/icert                                                                                                    | ะถูกต้องของข้อมูลกระบวนวิชาให้เรียบร้อย<br>fy that                                                                                                    | u!                                                        |
|                          | 1. ຄາວມານວ່ານັບເຫັນໂຄສານວ່ານໍາເປັນ Prerequisite ແລ/) ໄດ້ບໍ່ຈະອີນຈະບໍ່ເງ (he prerequisite of<br>2. ເນື່ອງວມແລ້ວນນ່ວຍຄືດໃນເຄີນ 22 ນນ່ວຍຄືດ ໃນກາດກາສົກຍານໂຄສິ ນາລິມເຊິ່ງໃນເກີນ 9 ນນ່ວຍຄືດໃນກາດຄຸດ<br>ศึกษาปกติ หรือไม่เกิน 6 หน่วยกิดในກາດຄຸດູງ້อน(สำหรับนักศึกษาบัณฑิตศึกษา)/The total crea<br>in a summer session(for undergraduate students),Or 15 credits in a regular sen<br>students) | <u>ไปคร</u> อบเรอ<br>เรื่อน (สำหรับนักศึกษาระดับปริญญาตรี) หรือไม่เกิน<br>lits do not exceed 22 credits in regular ser<br>nester or 6 credits in a summer session (f | 15 หน่วยกิดในภาคการ<br>nester Or 9 credits<br>or graduate |
|                          | ยืนยันการเพิ่มกระบวนวิชา / S                                                                                                    | ubmit                                                                                                    |                                                           |

 12. เมื่อคลิกยืนยันแล้ว ระบบจะนำข้อมูลลงแบบฟอร์ม "มชท.44 ใบเพิ่มกระบวนวิชา" ให้นักศึกษา ตรวจสอบข้อมูลในไฟล์เอกสารให้เรียบร้อยก่อนพิมพ์ และนำเอกสารขอความเห็นชอบจาก 1) อาจารย์ ที่ปรึกษา 2) ภาควิชาผู้รับผิดชอบกระบวนวิชา และ 3) คณบดีผู้รับผิดชอบกระบวนวิชา ในช่องลายมือชื่อผู้ อนุญาต เพื่อพิจารณาให้ความเห็นชอบ และลงลายมือชื่อ\* (1 ใบ ต่อ 1 กระบวนวิชา)

|                                                                                                    |                                                                                                    |                                                                                                    | มช                                                                                                    | n 44 li                                                                                                    | มเพิ่มกา                                                                       | เรกงหง                                                             | ขา                                                           |                                                                  |                                                                                 |                                                                                     |
|----------------------------------------------------------------------------------------------------|----------------------------------------------------------------------------------------------------|----------------------------------------------------------------------------------------------------|----------------------------------------------------------------------------------------------------|----------------------------------------------------------------------------------------------------|--------------------------------------------------------------------------------|--------------------------------------------------------------------|--------------------------------------------------------------|------------------------------------------------------------------|---------------------------------------------------------------------------------|-------------------------------------------------------------------------------------|
|                                                                                                    |                                                                                                    | (វិនំម៉ា                                                                                                    | มขอเพิ่มก                                                                                                    | ระบวมวิช                                                                                                    | าหลังกำห                                                                       | นดเป็นกร                                                           | ณีพิเศษเ                                                     | ท่านั้น)                                                         |                                                                                 |                                                                                     |
|                                                                                                    |                                                                                                    |                                                                                                    |                                                                                                    |                                                                                                    |                                                                                | วันที่                                                             | ศือ                                                          | ек<br>14                                                         | NIZ                                                                             | я                                                                                   |
|                                                                                                    | พื่มกระบวเกิร                                                                                                    | ยาหลังกำ                                                                                                    | เหนด ภาค                                                                                                    |                                                                                                    |                                                                                |                                                                    |                                                              |                                                                  |                                                                                 |                                                                                     |
| ไขน คณบคื                                                                                                    | PICUE                                                                                                    |                                                                                                    |                                                                                                    | คณะ <u>ผู้วับ</u>                                                                                                    | ผิดขอบกระ                                                                      | ะบวนปีขา)                                                          |                                                              |                                                                  |                                                                                 |                                                                                     |
| ข้าพ                                                                                                    | เจ้า นาย/มา                                                                                                    | ง /มางสา                                                                                                    | n                                                                                                    |                                                                                                    |                                                                                |                                                                    |                                                              | สประจำด้                                                         | à                                                                               |                                                                                     |
| ณะ                                                                                                    |                                                                                                    | สาขา                                                                                                    | วิชา                                                                                                    |                                                                                                    |                                                                                | อาจารย์ร่                                                          | ไปรึกษา                                                      |                                                                  |                                                                                 |                                                                                     |
| อยู่สิดต่อได้ส                                                                                                    | ะควกคือ                                                                                                    |                                                                                                    |                                                                                                    |                                                                                                    |                                                                                |                                                                    | ทรศัพท์                                                      |                                                                  |                                                                                 |                                                                                     |
| ข้าหเจ้าข                                                                                                    | อเพิ่มกระบวน                                                                                                    | เวียาหลัง                                                                                                    | กำหนด คือ                                                                                                    |                                                                                                    |                                                                                |                                                                    |                                                              |                                                                  |                                                                                 |                                                                                     |
|                                                                                                    | รหัสกระ                                                                                                    | ะบวมวิช                                                                                                    | n / COURS                                                                                                    | E CODE                                                                                                    |                                                                                | หม่ว                                                               | ยกิด / CR                                                    | EDIT                                                             | <b>ตอน /</b> 5                                                                  | ECTION                                                                              |
|                                                                                                    |                                                                                                    |                                                                                                    | 1                                                                                                    |                                                                                                    |                                                                                | TOT.                                                               | LECT.                                                        | LAB.                                                             | LECT.                                                                           | LAB.                                                                                |
|                                                                                                    |                                                                                                    |                                                                                                    |                                                                                                    |                                                                                                    |                                                                                |                                                                    |                                                              |                                                                  |                                                                                 |                                                                                     |
| ละ 🗆 กระบ<br>🗆 มีหน่า<br>🗆 คาคร่<br>เป็นไป                                                                                                    | เวนวิชาที่ลงทะ<br>วยกิดลงทะเบีย<br>ว่าจะลำเร็จกา<br>ปลามเรื่องไซง                                                                                                    | ะเบียนได้<br>ธนทางInt<br>รศึกษา ใ                                                                                                    | ปดสอนหลัง<br>ternetน้อยก<br>นภาคการศึ                                                                                              | แวลาเพิ่มปี<br>หว่า ๙ หน่ะ<br>โกษานี้ ได้<br>1 คือ                                                                                              | ไขา และได้<br>วยกิด(ภาค<br>(ดรวจพบว่                                           | ถอนวิชานั้<br>การศึกษาข<br>า 🗖 วิชา                                | ນແລ້ວ ທານ<br>ປກສັ)ທີອ ໄ<br>🗋 หນ່ວຍ                           | และที่วับถ<br>ดีจำนวน<br>เกิด 🗖 ค่                               | เขนกระบว<br>หน่วยกิเ<br>าลำคับขั้นเ                                             | นวิชา<br>ค(แนบใบมชท<br>สะสมเฉลี่ยไม่                                                |
| ละ □ กระบ<br>□ มีหน่ะ<br>□ คาคว่<br>เป็นไร<br>□ มีเหตุ<br>าพเจ้าขอรับ<br>จึงเรีย                                                                                                    | เวนวิชาที่ลงทะ<br>วยกิดลงทะเบ็ร<br>ว่าจะลำเร็จกา<br>ปดามเรื่อนไชฯ<br>สุดวิสัย (ชิ้นจะ<br>เรองว่า □ ไ/<br>เนมาเพื่อโปรด                                                                                        | ะเป็ยนไว้รั<br>ธนทางเกร<br>รศึกษา ชิ<br>1 (แนบไร<br>แหตุผลแ<br><b>ริชำระค่</b> า                                                                                                    | ปัตสอนหลัง<br>ternetน้อยส<br>่มภาตการดี<br>ม.มชท.erte<br>เมษตำร้อง)<br>า <del>ธรรมเนีย</del><br>า                                  | แวลาเพิ่มขี<br>เว่า ๙ หน่ะ<br>ไกษานี้ ได้<br>) คือ<br>คือ (เช่น<br>มการศึกษ                                                                     | ไขา และได้<br>วยกิด(ภาค<br>เดรวจพบว่<br>                                       | ถอนวิชานั้<br>การศึกษา<br>า ่                                      | ແແລ້ວ ດາະ<br>ປກຄື)คืອ ໄ<br>                                  | และที่วับถ<br>ดีจำนวน<br>เกิด 🗌 ค่<br>เได้ผ่านวิท                | เขนกระบว<br>หน่วยกิเ<br>าลำดับขั้นเ<br>ชาที่เป็น P                              | นวิชา<br>ต(แถบใบมชท<br>ระสมเฉลี่ยไม่<br>rerequisite                                 |
| ละ 🗌 กระบ<br>🗌 มีหน่<br>เป็นได<br>มีเหตุ<br>าพเจ้าขอรับ<br>จึงเรีย                                                                                                    | เวนริชาที่ลงทะ<br>ระกิดลงทะเบ็ร<br>ว่าจะลำเร็จกา<br>ปดามเรื่อนไขา<br>ปดามเรื่อนไข<br>เร <b>องว่า [] ไ</b><br>เรองว่า <b>[] ไ</b>                                                                              | ณปรณไว้รั<br>ธนทางเกร<br>รศึกษา ใ<br>1 (แนบใร<br>แหลุผลแ<br>สีข้าระค่า<br>หรืจารณ                                                                                                    | ปัคสอนหลัง<br>ternetน้อยช<br>มีมาคการคื<br>ม มชท.๙๒<br>ม มชท.๙๒<br>มนบคำร้อง)<br>า <del>ธรรมเนีย</del><br>า                        | แวลาเพิ่มขี<br>เว่า ๙ หน่ะ<br>โกษานี้ ได้<br>) คือ<br>คือ (เช่น<br><b>มการศึกร</b>                                                              | ไขา และได้<br>วยกิด(ภาค<br>เครวจพบว่<br>                                       | ถอนวิชานั้<br>การศึกษาข<br>า □ วิชา<br>เใบรับรองเ<br>  กระบวน่     | นแล้ว ดาม<br>ปกติ)คือ ไ<br>พปวย<br>                          | แลยที่รับถ<br>สีจำนวน<br>กิด 🗋 ค่<br>เได้ผ่านวิร                 | เขนกระบว<br>หน่วยกับ<br>าลำคับขั้มเ<br>ชาที่เป็น P                              | นวิชา<br>ท(แมบใบมชท<br>สะสมเฉลี่ยไม่<br>rerequisite                                 |
| ละ 🗌 กระบ<br>🗌 มีหน่ะ<br>🗌 คาดว่<br>เป็นไร<br>มีเหตุ<br>าพเจ้าขอรับ<br>จึงเรีย                                                                                                    | าวนวิชาที่ลงทะ<br>วยกิคลงทะเบีย<br>ว่าจะลำเวิจกา<br>ปลามเงื่อนไขฯ<br>เสดวิลัย (ชิ้นจะ<br>เ <b>รองว่า 🗖 ไ</b><br>ไม่มาเพื่อโปวด                                                                                | ณปรณไว้รั<br>ธนทางเกร<br>ธริกษา ใ<br>6 (แนบใบ<br>แหตุผลแ<br>สีข้าระค่า<br>หริจารณ                                                                                                    | ปิคสอนหลัง<br>ternetน้อยส<br>มีมาาคการคื<br>ป มชท.๙๒<br>เนบคำร้อง)<br>า <b>ธรรมเนีย</b><br>า                                       | แวลาเพิ่มชี<br>เร่า ๙ หน่ะ<br>) คือ<br>คือ (เช่น<br>มการศึกร<br>ลง<br>(                                                                         | ໃຫ້ ແລະໄດ້<br>ວຍຄືອ(ภาค<br>ເອົາວາຈານນັ່<br>ປ່າຍ ແນລ<br><b>ຢາແລ້ວ 🗌</b><br>ຮົ່ອ | ถอนวิชานั้<br>การศึกษาข<br>า ⊡ วิชา<br>ใบรับรองเ<br>  กระบวษ์      | นแล้ว ดาะ<br>ปกติ)คือ ไ<br>□ หน่วย<br>มพทย์)                 | และที่วับถ<br>สีจำนวน<br>กิต 🗖 ค่า<br>เได้ผ่านวิร<br>            | เขนกระบว<br>หน่วยกิเ<br>าลำคับขั้นเ<br>ชาที่เป็น P                              | ນໃຫາ                                                                                |
| ສະ 🗋 ກາວນ<br>🗌 ກິນານ່າ<br>ເດັນເດັ<br>ເດັນເດັ<br>ເດັນເດັ<br>ເດັນເດັ<br>ເດັນເດັ<br>ເດັນເດັ<br>ການເຈົ້າຫອອັນ<br>ຈຶ່ນເດີຍ                                                                                                    | เวนวิชาที่ลงทะ<br>วยกิดลงทะเบ็ร<br>วยกัดลงทะเบ็ร<br>ว่าจะลำเร็จกา<br>ปดามเรื่อนไข<br>ปดามรัง<br>เรื่องว่า 📑 ไป<br>เรื่องว่า 📑 ไป<br>เรื่องว่า                                                                 | ณป้อนไว้รั<br>ธนทางไก่<br>รศึกษา รี<br>1 (แนบไร<br>เป็นระค่<br>สีข้าระค่<br>หรืจารณะ                                                                                                   | ปัคสอนหลัง<br>terretน้อยร<br>มีมาคการคื<br>ป มชท.๙๒<br>เมบคำร้อง)<br>า <b>ธรรมเนีย</b><br>า                                        | แวลาเพิ่มปี<br>เว่า ๙ หน่<br>ไกษานี้ ได้<br>) คือ<br>คือ (เช่น<br>ม <b>การศึกา</b><br>ลง่<br>(                                                  | ใชา และได้<br>วอมิต(ภาค<br>ต่อรวจพบว่<br>ปวย แนะ<br>ษาแล้ว □<br>ชื่อ           | ถอบอีขานั้ก<br>การศึกษาส<br>า ่ □ วิชา<br>เป็บวับรองเ<br>  กระบวษ์ | ່ມແຫ້ວ ຕາະ<br>ປກ#)คือ ໄ<br>D ຫນ່ວຍ<br>ມາກຢັ)                 | และที่วับถ<br>ดัจำนวน<br>กิกิต 🗌 ค่<br>เ <b>ได้เ</b> ผ่านวิร<br> | เอนกระบว<br>หน่วยกิเ<br>าลำดับขั้นเ<br>สาที่เป็น P                              | ນ?ອາ<br>#(ແນນໃນນອກ<br>ສະສະແດສີ່ຍໃຜ່<br>rerequisite                                  |
| ສະ 🗋 ກາວເນ<br>🗌 ມີນາຍ່ະ<br>ເຫັນໃຫ<br>ເຫັນໃຫ<br>ເປັນໃຫ<br>ເປັນໃຫ<br>ການເຈົ້າສອຈັນ<br>ຈັນເຮັດ                                                                                                    | เวมวิชาที่ลงทะ<br>วยกิตลงทะเบิง<br>ก่จะสำเร็จกา<br>ปลามเรื่อนไขา<br>(สุควิสัย (ชิ้นจะ<br><b>เรองว่า □ ได้</b><br>เมษาเพื่อโปรค<br>อง <b>จารย์ที่ปรีก</b> อ                                                    | ะเปียนไว้รั<br>ธนภางเกร<br>รศึกษา ชิ<br>ธ (แนบให<br>แหลุผลแ<br>ร้ชำระคำ<br>หริจารณ<br>#?                                                                                               | ปัตสชนทลัง<br>terretน้อยส<br>มีมาดการดื<br>ป มชท.ete<br>เฉบดำร้อง)<br>า <del>ธรรมเนีย</del><br>า                                   | แวลาเพิ่มขี<br>เข่า ๙ หน่ะ<br>ไทษานี้ ได้<br>) คือ<br>คือ (เช่น<br>มการศึกร<br>ลง!<br>(                                                         | ไขา และได้<br>วงเกิด(ภาค<br>เดรวจพบว่<br>ป่วย แนะ<br>งาแล้ว □<br>ชื่อ          | ถอนวิชานั้<br>การศึกษาข<br>า □ วิชา<br>ใบวับรองเ<br>  กระบวม่      | ມແລ້ວ ຕາະ<br>ປກສົ)คือ ໄ<br>D ທາ່ວນ<br>ມາກາຍົ)                | แลยที่วับถ<br>ดัจำนวน<br>เกิด 🗖 ค่<br>เป้ตีผ่านวิร<br>           | ขนกระบว<br>หน่วยกิเ<br>าลำคับขั้นเ<br>ฮาที่เป็น P<br>รย์ที่บริกษ                | ນ?ອາ<br>«ແນນໃນກອກ<br>s::ສາແດ້ສ່ຍໄມ່<br>rerequisite                                  |
| ສະ 🗋 ກາວເນ<br>🗌 ມີກະກ່<br>🤤 ກາອກ່<br>ເດັ່ນໃດ<br>🗐 ມີເກຍຸ<br>ກາສເຈົ້າຫອອກັນ<br>ຈຶ່ນເຕີຍ                                                                                                    | เวมวิชาที่ลงทะ<br>วยกิดลงทะเบ็ร<br>วยะกิดลงทะเบ็ร<br>วยะสำเร็จกา<br>ปดามเรื่อนไขา<br>เรื่องรัก ่ ได้<br>เรื่องรัก ่ ได้<br>ได้<br>ระจารย์ที่ปรีกร                                                             | ณปียนไว้รั<br>ยนทางไก่<br>รศึกษา ใ<br>1 (แนนใน<br>เมทดุผลม<br>สีข้าระค่า<br>หพิจารณ<br>#2                                                                                              | ปัตสอนหลัง<br>ternetน้อยส<br>มีมาาคการดี<br>ป มชท.๙๒<br>เนบคำร้อง)<br>า <del>ยวรมเนีย</del><br>า                                   | แวลาเพิ่มวี<br>เว่า ๙ หน่<br>Inurนี้ ได้<br>) คือ<br>คือ (เช่น<br>ม <b>การศึกบ</b><br>ลงร่<br>(<br>ลงร่<br>(                                    | ไขา และได้<br>วยกิด(ภาค<br>เครวจพบว่<br>ป่วย แนล<br>ชาแล้ว 🗖<br>ชื่อ           | ถอนวิชามั้<br>การศึกษา<br>า □ วิชา<br>ใบรับรอง<br>  กระบวษ์        | ່ມແລ້ວ ຕາະ<br>ປກສົ)คืອ ໄ<br>□ ທນ່ວຍ<br>ເພາກຍົ)               | แลยที่วับถ<br>สีจำนวน<br>กิด 🗖 ค่<br>                            | ขนกระบร<br>หน่วยกิเ<br>าลำคับขั้นเ<br>ชาที่เป็น P<br>รย์ที่ปรึกษา               | ນໃຈາ<br>ແມນໃນກອກ<br>scancaket                                                       |
| ละ   กระบ<br>  มีหน่<br>  คาดว่<br>เป็นได้<br>  มีเหตุ<br>"เพเจ้าขอรับ<br>จึงเรีย<br>หตุผลของอา                                                                                                    | เวมวิชาที่ลงทะ<br>วยกิตลงหะเบ็ร<br>ว่าจะลำเว็จกา<br>ปดามเรื่อนไชา<br>เร <b>องว่า □</b> ได้<br>เร <b>องว่า □</b> ได้<br>เรมมาเพื่อไปรด<br>ะจารย์ที่ปรึกม                                                       | ณปียนไว้รั<br>ธนภางไกร<br>รศึกษา ชิ<br>1 (แนบใบ<br>ระเทดุผลม<br>รีชาระคำ<br>เพิจารณ<br>#?                                                                                              | ปัคสอนหลัง<br>ternetน้อยห<br>มมาคการคื<br>ป มชท.๙๒<br>เนบคำร้อง)<br>าชรรมเนีย<br>า<br>กระบวะชัว                                    | แวลาเพิ่มวี<br>เว้า ๙ หน่<br>ใกษานี้ ได้<br>) คือ<br>คือ (เช่น<br>มการศึกท<br>คง<br>(<br>คง<br>(                                                | ไขา และได้<br>เคราจพบว่<br>ป่วย แนล<br>ชาแล้ว 🗖<br>ชื่อ                        | ถอนวิชามั้<br>การศึกษา<br>า □ วิชา<br>ใบรับรองเ<br>กระบวษ์         | มแล้ว ตาม<br>ปกติ)คือ ไ<br>🗋 หน่วย<br>มหาย์)                 | และที่วับถ<br>สีจำนวน<br>กิต 🗌 ค่า<br>เ <b>ได้ผ่านวิร</b><br>    | ขนกระบร<br>พน่วยกิ<br>าลำคับขั้น<br>ชาที่เป็น P<br>รย์ที่ปรึกษ                  | ນໃຈາ<br>ທ(ແມນໃນມອນ<br>ແລະສະແດສັ່ນໃນ່<br>rerequisite                                 |
| สะ □ กระบ<br>□ มิหน่<br>□ คาคว่<br>เป็นไป<br>□ มิเทค<br>□ มิเทค<br>จึงเรือ<br>หตุผลของอา                                                                                                    | าวนวิชาที่ลงทะ<br>วยกิดลงทะเบ็ร<br>เราะสำเร็จกา<br>เปลามเรื่อนไขา<br>เสอร์สัน (ขึ้นจะ<br>เราะจรรม์ที่ปรีกร<br>เกาะคริชาผู้รับ<br>0 อนุร<br>0 อนุร                                                             | ะเบียนได้<br>ธนทางเก่<br>รศึกษา ใ<br>ร (แมนใร<br>แหลุผลน<br>เหลุผลน<br>สิสิ <del>สรรณ</del><br><i>เห็ลธร</i> ณ<br>มูวาด                                                                | ปิคสอนหลัง<br>terretน้อยร<br>มมาคการคื<br>ม มชท.∈te<br>เนนเค้าร้อง)<br>า <del>ยรรมเนีย</del><br>า<br><b>กระบวมวิ</b> ภ<br>◯ ไม่อรุ | แวลาเทิ่มวี<br>เว่า ๙ หน่<br>ไกษานี้ ได้<br>) คือ<br>คือ (เช่น<br>มการศึกษ<br>คง<br>(<br>คง<br>(<br>คง<br>(                                     | ไขา และได้<br>วอกิด(ภาค<br>เครวจพบว่<br>ป่วย แนล<br>ชาแล้ว 🗖<br>ชื่อ           | ถอนวิชามั<br>การศึกษาก<br>า □ วิชา<br>เริ่มรับรองเ<br>กระบวษ       | มแล้ว ตาม<br>ปกติ)คือ ไ<br>□ หน่วย<br>มพทย์)<br>วิชาที่เพิ่ม | และที่วับถ<br>สีจำนวน<br>กิต 🗌 ค่<br>                            | เขนกระบร<br>พน่วยกิเ<br>าลำคับขั้ม<br>ฮาที่เป็น P<br>รย์ที่ปรึกษ                | ນໃຈາ<br>«ແນນໃນກອກ<br>ແລະສະແດສິ່ນໃນ່<br>rerequisite                                  |
| สะ □ กระบ<br>□ มิหน่<br>□ คาคว่<br>เป็นไป<br>□ มิเทค<br>□ มิเทค<br>จึงเรือ<br>หลุมครของอา                                                                                                    | าวนวิชาที่ลงทะ<br>วยกิดลงทะเบ็ร<br>เราะสำเร็จกา<br>ปลามเรื่อนไขา<br>เสอร์สัย (ขึ้นจะ<br>เราะรรม์ที่ปรึกม<br>เหลาเพื่อไปรอ<br>เกาะคริชาผู้รับ<br>อนุร                                                          | ะเปียนไว้รั<br>ธมภางการ<br>รศึกษา 5<br>เป็น<br>เป็น<br>ช<br>ช<br>2<br>                                                                                                    | ปิคสอนหลัง<br>โมาาคถารศึบ<br>ม มาชา. ๙๒<br>เนเบคำว้อง)<br>า <del>ธรรมเนีย</del><br>า<br><b>กระบวษวี</b> ย<br>◯ ไม่ยา,              | แวลาเพิ่มชี<br>เช่า ๙ หน่ะ<br>ไกษานี้ ได้<br>) คือ<br>คือ (เช่น<br>มการศึก<br>(<br>ลง<br>(<br>คง<br><b>ราวที่ขอเพิ่</b><br>เญาค เพ<br>ลง        | ชา และได้<br>วอกิต(ภาค<br>เครวจพบว่<br>ป่วย แนะ<br>ชานสั่ว 🗖<br>ชื่อ           | ถอนวิชามั้<br>การศึกษา<br>า ⊡ วิชา<br>ใบรับรอง<br>  กระบวษ์        | นแล้ว ตาม<br>ปกติ)ตือ ไ<br>                                  | และที่วับถ<br>ดีจำนวน<br>กิล ่า<br>เป็ต้ผ่านวิช<br>              | เขนกระบว<br>หน่วยก็เ<br>าล่าคับขึ้นเ<br>ฮาที่เป็น P<br>รย์ที่บรีกษ<br>เภาควิชาห | นวิชา<br>«แมนใบมชา<br>สะสมเฉลี่ยไม่<br>rerequisite<br>1)                            |
| ละ   กระบ<br>  มิหน่<br>  คาคร<br>เป็นไป<br>มิเหตุ<br>าหเจ้าขอวับ<br>จึงเรีย<br>จึงเรีย<br>รวมเห็มของ                                                                                                    | เวนริชาที่ลงทะ<br>ระกังสะทะเร็ง<br>เราะสำเร็จการ<br>ปลามเรื่อนใช้จ<br>เช่น<br>เราะจรรมที่ปรีกร<br>เกาะคริชาผู้รับ<br>0 อนุร<br>อนุร                                                                           | ะเป็ยนไว้รั<br>ยนภางเก่<br>ร.ศึกษา ใ<br>ร. (แมนุโ<br>เป็ลรายน<br>ช.ศิลรายน<br>ช.ศิลรายน<br>มูมาต                                                                                       | มารถางรัง<br>โมาาคถารคื<br>มารถางค่ะ<br>มารถางค่ะ<br>มารถางค่ะ<br>มารถางค่ะ<br>กา<br>กระบวษวิชา<br>(โม่ยา,<br>ไม่ยา,               | แวลาเพิ่มขี<br>เกณานี้ ได้<br>คือ                                                                                                    | ร่าย และได้<br>รายกิด(กาค<br>ต่าวงานว่<br>ป่วย แน<br>มาแล้ว<br>ยื่อ<br>        | ออนวิชานั้<br>การศึกษา<br>เใบรับรอน<br>  กระบวม่                   | ม่มเล้ว ดาม<br>ปกติ)คือ ไ<br>□ หน่วย<br>มาพทย์)              | และที่รับกา<br>สิจ้านวน<br>กิต   ที่<br>                         | ะขนกระบว<br>หน่วยกิก<br>กล่าคับขึ้น<br>ชาติ์เป็น P<br>ระย์ที่บวิกษา             | นวิชา<br>«แมนใบมชา<br>สะสมเฉลี่ยไม่<br>rerequisite<br>1)                            |
| <ul> <li>สะ   กระบ</li> <li>กระบ</li> <li>มีหน่</li> <li>คาคร่</li> <li>มีหลุ่</li> <li>มีหลุง</li> <li>มีหลุง</li> <li>ระกับ</li> <li>ระกับ</li> </ul>                                                                                                    | เวมริชาที่ลงหม<br>มะทิสตหระเบิ<br>ร่าจะสำเร็จการ<br>เสลามส์สมเร็ช<br>เสลามส์สมเร็ช<br>เสลาเพ็ชโปรด<br>หาดสริชาผู้รับ<br>บาลริชาผู้รับ<br>เลลาเพ็ชโร้รับ<br>เลลาเพ็ชโร้รับ<br>เลลาเพ็ชโร้รับ<br>เลลาเพ็ชโร้รับ | ะเบียนไว้รั<br>ยนกางเก่<br>เร (แมนใน<br>เหตุผลแ<br>เหตุผลแ<br>เหตุคล<br>เพิดรรณ<br>**<br>**<br>**<br>**<br>**                                                                          | ปัตของมาตั้ง<br>ใหาของมาตั้ง<br>ไม่มากการดี<br>มามากการที่<br>มายรรมเรีย<br>กระบวมรัช<br>ไม่อาง<br>ระบวมรัช                        | เขาลาเพิ่มรี<br>ร่าว่า - ราห่ะ<br>เกษานี้ ได้<br>คือ (เช่น<br>มหาวรศึกร<br>ลง<br>(<br>ระรภ์รองเพิ่<br>(<br>เญาค เพ<br>ลง<br>(                   | ขา และได้<br>เดรวงหนว่<br>ปวย แม<br>เคราะ<br>เราะ<br>ชื่อ<br>                  | ออมวิรานั้ก<br>การศึกษาอ<br>วิชา<br>ในรับรองเ                      | น่นแล้ว ตาม<br>ปกติเคีย ไป<br>พร้อย<br>มาพทย์)               |                                                                  | ขณกระบร<br>หน่วยกิเ<br>ราสำคับขึ้ม<br>รรย์ที่บรีกษ<br>นกาควิชาห                 | ນ7ອາ                                                                                |
| <ul> <li>เละ   การะบ</li> <li>กระบ</li> <li>มีหน่</li> <li>คาคร่</li> <li>มีหน่</li> <li>มีหนุ</li> <li>มีหนุ</li> <li>มีหนุ</li> <li>มีหนุ</li> <li>ระบ</li> <li>หนุ</li> <li>มีหนุ</li> <li>มีน</li> <li>มีหนุ</li> <li>มีหนุ</li> <li></li></ul> | เวมริชาที่สงหม<br>มะทิสตหระเบิ<br>ร่าจะสำเร็จการ<br>(สุคริสัย (ชิ้มจะ<br>เรลงร่วา □ ไป<br>หมาะเพื่อโปรค<br>เหาคริชาผู้รับ<br>( อนุร<br>( อนุร<br>( อนุร<br>( อนุร<br>( อนุร) ( อนุร                           | ณปิยมไว้รั<br>ธมกางเก่<br>รศึกษา 5<br>เ (แบบโร<br>เราสุสลน<br>เริสระมา<br>หรื<br>หรื<br>หรื<br>หรื<br>หรื<br>หรื<br>หรื<br>มาต<br>มาต<br>มาต<br>มาต<br>มาต<br>มาต<br>มาต<br>มาต<br>มาต | ปัคของกลัง<br>เอาะเร่น้อย<br>มาราง-เช่น<br>มาราง-เช่น<br>มาราง-เช่น<br>มาราง-เช่น<br>มาราง-เช่น<br>กระบวนรัฐ<br>ไม่อา<br>ระบวนรัฐ  | เเวลาเพิ่มวี<br>ทำ ศายน์<br>ได้มานี้ ได้<br>คือ (เช่น<br>มหารศึกษ<br>ลง<br>(<br>อง<br><b>ราร์ของค์</b><br>(<br>อง<br>                           | ขยา และได้<br>เครางหาบร่<br>ประ และ<br>ข่อ<br>ข่อ<br>                          | ออมวิรานั้<br>การศึกษา<br>1 □ วิรา<br>ในรับรองเ                    | นแล้ว ดาม<br>ปกติศรี b<br>เหม่วย<br>มาหาย)<br>               | และทั่วับกา<br>กิด □ ที่<br>                                     | ขณกระบร<br>ทางัวขภิเ<br>ทรักษ์บริ้ม<br>ระด์ที่บริกษ<br>กกาศวิชาห                | ນ7ອາ                                                                                |
| <ul> <li>เละ   การบ</li> <li>การป</li> <li>การป</li></ul>                           | วามริชาที่สะงาร<br>รายเรืองหระเว็บ<br>ร่างจะสำเร็จงาร<br>เปลามเรื่อนไขา<br>ปลามเรื่อนไขา<br>เหมาะทั่งก็ไประ<br>เหมาะทั่งก็ไประ<br>เหมาะทั่งก็ไประ<br>มามสารที่ <u>สู่รับเลื</u><br>อนุม์<br>มาม               | ณปิยมไว้รั<br>ธมกางเก่<br>รศึกษา 5<br>เ (แบบโร<br>เราสุสลน<br>เริสระมา<br>หรือระมา<br>หรือระมา<br>เริสระมา<br>โลสระมา<br>โลสระมา                                                       | ปัคของกลัง<br>เอาะเปลี่ยา<br>มาขาง-ste<br>มาขาง-ste<br>มาขาง-ste<br>มาขางเรีย<br>การรายหรืา<br>การรายหรืา<br>ว่า<br>ว่า<br>ว่า     | แวลาเพิ่มวี<br>เกมานี้ ได้<br>ด้อ เช่น<br>มหารศึกษ<br>แน่<br>(<br>ลง<br>(<br>สง<br>(<br>2)<br>มมัติ เช<br>มมัติ เช<br>มมัติ เช<br>ลง<br>(<br>2) | ร่ชา และได้<br>เครางหนว่<br>ปวย แนก<br>งานส่ว<br>ชื่อ<br>                      | ออนวิชานั้ก<br>การศึกษา<br>ริชา<br>ใบรับรองเ                       | นแล้ว ดาม<br>ปกติเรือ ไ<br>□ หน่วย<br>หน่วย<br>?ขาที่เพิ่ม   | และที่รับก<br>สังร้านวน<br>กิต □ ที่<br>                         | ขยมกระบว<br>ทม่วดกิ<br>สำคัญขึ้ม<br>ระดีที่บรีกษ<br>มภาควิชาห                   | ນ?ອາ<br>ແນນໃນກອນ<br>ເຮສນເດສີ່ຍໃນ່<br>rerequisite<br>1)<br>ຊື່ອຜູ້ກັນນອບນ<br>ຄນກນາຍ) |

\* สามารถใช้ลายเซ็นอิเล็กทรอนิกส์ได้

6

 13. เมื่อได้รับความเห็นชอบครบถ้วนแล้ว ให้นักศึกษา<u>จัดเตรียมเอกสาร</u>เพื่อทำเรื่องขออนุมัติเพิ่มกระบวนวิชา หลังกำหนดเป็นกรณีพิเศษ <u>ยื่นที่คณะที่นักศึกษาสังกัด</u> ดังนี้

- 1) ใบเพิ่มกระบวนวิชาหลังกำหนดกรณีพิเศษ (มชท 44) (พิมพ์จากระบบในหัวข้อที่ 12) (1 ใบ ต่อ
   1 กระบวนวิชา)
- 2) แบบฟอร์มคำขอทั่วไป
- 3) หนังสือรับรองการเข้าชั้นเรียน (1 ใบ ต่อ 1 กระบวนวิชา)
- 4) เอกสารคำชี้แจงจากนักศึกษา
- 5) เอกสารประกอบการพิจารณา (ถ้ามี)

14. เมื่อนักศึกษาได้ยื่นเอกสารที่คณะต้นสังกัดครบถ้วนแล้ว <u>ให้รอคณะแจ้งผลการอนุมัติจากมหาวิทยาลัย</u>
 หรือ <u>รอตรวจสอบ e-mail (CMU Mail) แจ้งเตือนจากสำนักทะเบียนา</u>

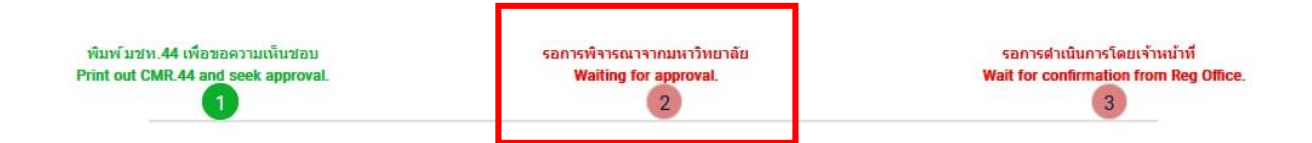

จากนั้นเข้าระบบอีกครั้ง เพื่อตรวจสอบสถานะการขอลงทะเบียนหลังกำหนดเป็นกรณีพิเศษในขั้นตอนที่ 2 จะ ปรากฏข้อความ "**ได้รับอนุมัติเรียบร้อยแล้ว**"

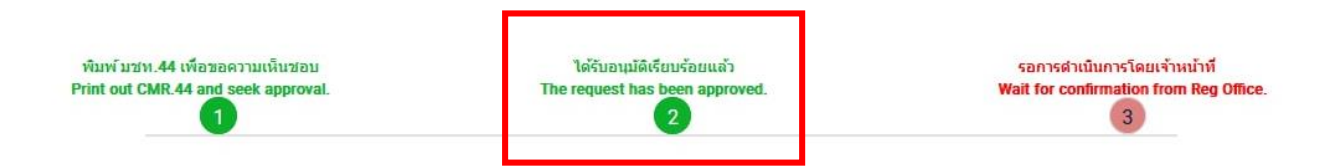

15. เมื่อได้รับอนุมัติเรียบร้อยแล้ว ให้นักศึกษารอเจ้าหน้าที่สำนักทะเบียนฯ ตรวจสอบข้อมูลอีกครั้ง
 หากข้อมูลถูกต้อง จะปรากฏข้อความ "เพิ่มกระบวนวิชาหลังกำหนดเป็นกรณีพิเศษ เสร็จสมบูรณ์" และ
 ส่งแจ้งเตือนให้นักศึกษาทราบทาง e-mail (CMU Mail) เป็นอันเสร็จสิ้นกระบวนการ

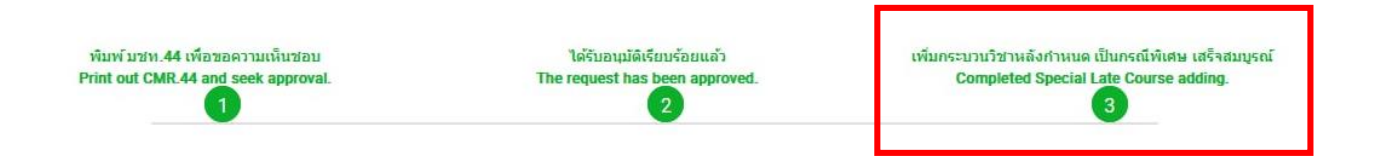

16. นักศึกษาสามารถตรวจสอบสถานะการขอเพิ่มกระบวนวิชาหลังกำหนดกรณีพิเศษ โดยให้เข้าสู่ระบบ
 อีกครั้ง และเลือกลำดับรายการขอเพิ่มกระบวนวิชาจะปรากฏด้านบน ให้นักศึกษาคลิก "RefNo." ตามลำดับ
 ครั้งที่ทำรายการ

| เพิ่มกระบวนวิชา/Co | ourse adding                                            |   |                                     |
|--------------------|---------------------------------------------------------|---|-------------------------------------|
|                    | มีรายการเพิ่มกระบวนวิชาหลังกำหนดแล้วทั้งหมด/Added total | 1 | 📝 เพิ่มรายการใหม่ / Create new item |
|                    | RefNo.1                                                 |   |                                     |